## Wire Upload

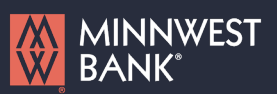

**NOTE:** Wire Upload allows you to upload a formatted CSV file to the online banking system instead of inputting the wire information manually.

 Select the 'Payments & Transfers' menu and then select 'Payments & Templates'.

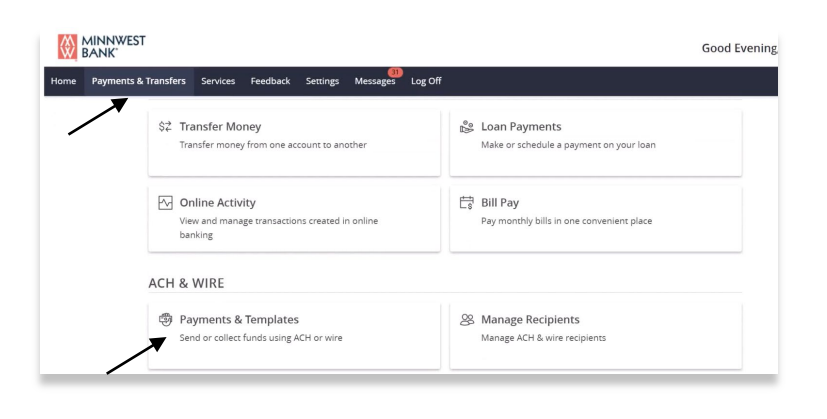

2. Select 'New Payments' and then select the desired wire transaction type.

| AKE A PAYMENT  |                    |
|----------------|--------------------|
| New Payment    |                    |
| АСН            | Wire               |
| ACH Batch      | Domestic Wire      |
| ACH Collection | International Wire |
| Payroll        |                    |
| 1.1.0.1.1.0    |                    |

- 3. Select the 'Upload From File' link in the top right hand corner of the screen.
- 4. Click the vertical dots next to the 'System Standard' mapping type.
- 5. To view a sample file, click the 'View Specifications' option.

| Domestic Wire Change Type         |                                | Upload From File |
|-----------------------------------|--------------------------------|------------------|
| Origination Details               |                                |                  |
| From Subsidiary                   | Account                        |                  |
| Use same Subsidiary for all wires | Use same Account for all wires |                  |
| Process Date                      | Recurrence                     |                  |
| Use same Date for all wires       | None                           |                  |

## Wire Upload

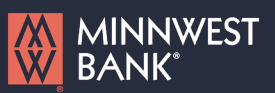

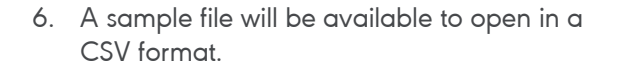

|                                      | File Mapping Management |           | >                                             |
|--------------------------------------|-------------------------|-----------|-----------------------------------------------|
| SAVED FILE MAPPINGS                  |                         |           |                                               |
| New Mapping                          |                         | ۹, Search |                                               |
| 1 Result<br>Mapping Instruction Name | Mapping Type            |           | Use<br>Save Recipients<br>View Specifications |
| Domestic Wire System File            | System Standard         |           | 6                                             |

| Domestic Wire Uplo                                                                                          | bad Guidelines                                          |
|----------------------------------------------------------------------------------------------------|---------------------------------------------------------|
| • File must be in .csv format and follow the specification                                                  |                                                         |
| <ul> <li>Please note wire transactions are executed per their order in the</li> </ul>                       | he file                                                 |
| <ul> <li>File columns represent the mandatory wire fields where each of<br/>Name and rag number.</li> </ul> | column header in the sample file represents the Field   |
| <ul> <li>If file contains less than 20 (multi-wire transfer limit) wire trans</li> </ul>                    | actions, then this file will process as individual wire |
| transactions                                                                                                |                                                         |
|                                                                                                    |                                                         |
| Download a sample file                                                                                      |                                                         |
| 业 Domestic Wire Sample File (.csv)                                                                          |                                                         |
| Download specification                                                                                      |                                                         |
| 业 Domestic Wire File Specification (.pdf)                                                                   |                                                         |
|                                                                                                    |                                                         |
|                                                                                                    | ок                                                      |
|                                                                                                    |                                                         |

|                                                                                                    | File Mapping Management                                |           | ×                                             |
|----------------------------------------------------------------------------------------------------|--------------------------------------------------------|-----------|-----------------------------------------------|
| SAVED FILE MAPPINGS                                                                                                    |                                                        |           |                                               |
| New Mapping                                                                                                    |                                                        | ۹. Search |                                               |
| 1 Result<br>Mapping Instruction Name                                                                                                    | Mapping Type                                           | /         | Use<br>Save Recipients<br>View Specifications |
| Domestic Wire System File                                                                                                    | System Standard                                        |           | 6                                             |
| Domestic Wire Charge Type Origination Details From Subsidiary Use same Subsidiary for all wires Process Date Vue same Date for all wires Process Date | Account Use same Account for all wires Recurrence None |           | Upload From File                              |
| \$4.68<br>2 wires                                                                                                    |                                                        | Cancel D  | raft Approve                                  |

Questions? Please contact Minnwest Bank toll-free at 1-866-752-8135.

- 7. Select the 'Use' option to upload the CSV formatted wire file.
- Make sure all required fields are completed. Select 'Draft' or 'Approve'.